# Atualização de firmware/idioma no RV130 e RV130W usando a interface da Web

## Objetivo

A atualização para o firmware mais recente pode ajudar a corrigir bugs e outros problemas intermitentes no roteador. Os arquivos de idioma também podem ser aplicados para alterar o idioma nativo do utilitário de configuração.

O objetivo deste documento é mostrar como atualizar o firmware e/ou o idioma nos roteadores RV130 e RV130W.

## Dispositivos aplicáveis | Versão do firmware

- RV130 | 1.0.3.52 (Baixe o mais recente)
- RV130W | 1.0.3.52 (Baixe o mais recente)

## Atualizando o idioma/firmware

Etapa 1. Inicie a sessão no utilitário de configuração da Web e selecione **Administration > Firmware/Language Upgrade**. A página *Firmware/Language Upgrade* é aberta:

| Firmware/Language U              | Jpgrade                                                                         |
|----------------------------------|---------------------------------------------------------------------------------|
| System Information               |                                                                                 |
| Device Model:                    | RV130W                                                                          |
| PID VID:                         | RV130W-A V01                                                                    |
| Current Firmware Version:        | 1.0.1.3                                                                         |
| Latest Firmware Version:         | 1.0.1.3                                                                         |
| Current Language Version:        |                                                                                 |
| Firmware Last Updated:           | 01/01/10 12:14 AM                                                               |
| Download the latest firmware:    | Download                                                                        |
| Automatic Firmware Upgrad        | le                                                                              |
| Interval - Check every           | Week - Check Now                                                                |
| Automatically Upgrade            | Never • 02 • AM •                                                               |
| Notify via                       | Admin GUI                                                                       |
|                                  | Email to Email Address Please configure email settings to enable notifications. |
| Manual Firmware/Language Upgrade |                                                                                 |
| File Type:                       | ● Firmware Image <sup>○</sup> Language File                                     |
| Upgrade from:                    | ◎ cisco.com                                                                     |

Note: Você pode verificar o modelo do dispositivo e a versão atual do firmware na área *Informações do sistema*.

## Atualização automática do firmware

Etapa 1. Na lista suspensa *Intervalo - Verificar a cada*, escolha com que frequência você deseja que o dispositivo verifique automaticamente com a Cisco se há possíveis revisões de firmware.

| Automatic Firmware Upgra | de                                                                              |
|--------------------------|---------------------------------------------------------------------------------|
| Interval - Check every   | Week Check Now                                                                  |
| Automatically Upgrade    | Month                                                                           |
| Notify via               | Admin GUI                                                                       |
|                          | Email to Email Address Please configure email settings to enable notifications. |

As opções estão listadas a seguir:

- Nunca
- Semana
- Mês

Etapa 2. Clique no botão Check Now para verificar uma atualização de firmware agora.

| Automatic Firmware Upgrade | 3                                                                               |
|----------------------------|---------------------------------------------------------------------------------|
| Interval - Check every     | Week - Check Now                                                                |
| Automatically Upgrade      | Never • 12 • AM •                                                               |
| Notify via                 | Admin GUI                                                                       |
|                            | Email to Email Address Please configure email settings to enable notifications. |

Etapa 3. Na lista suspensa *Atualização automática*, escolha quando você deseja que o dispositivo atualize automaticamente depois que o novo firmware for detectado.

| Automatic Firmware Upgrade |                                                                                 |
|----------------------------|---------------------------------------------------------------------------------|
| Interval - Check every     | Week  Check Now                                                                 |
| Automatically Upgrade      | Never 12 - AM -                                                                 |
| Notify via                 | Immediately<br>At the specified time                                            |
|                            | Email to Email Address Please configure email settings to enable notifications. |

As opções disponíveis são definidas da seguinte forma:

- Nunca Permite que você controle manualmente as configurações de atualização de todos os dispositivos na rede. A atualização manual pode ser útil se você tiver uma rede complexa e os dispositivos exigirem configurações específicas.
- Imediatamente Garante que seus dispositivos tenham o firmware mais recente assim que um novo firmware for detectado.
- No horário especificado Permite selecionar um horário apropriado para que os dispositivos sejam atualizados automaticamente. No momento certo para escolher, pode ser quando há pouco ou nenhum tráfego na rede.

Etapa 4. Se você escolheu **No horário especificado** na Etapa 3, digite o horário específico para atualizar automaticamente nas listas suspensas correspondentes. Caso contrário, você poderá

ignorar esta etapa.

| Automatic Firmware Upgrad | e                                                                               |
|---------------------------|---------------------------------------------------------------------------------|
| Interval - Check every    | Week - Check Now                                                                |
| Automatically Upgrade     | At the specified time 🛛 🛨 AM 🗸                                                  |
| Notify via                | Admin GUI                                                                       |
|                           | Email to Email Address Please configure email settings to enable notifications. |

Etapa 5. No campo *Notify via*, marque as caixas de seleção desejadas para indicar como o dispositivo informa quando o novo firmware se torna disponível e/ou quando é instalado automaticamente pelo dispositivo.

| Automatic Firmware Upgrade | 9                                                                               |
|----------------------------|---------------------------------------------------------------------------------|
| Interval - Check every     | Week  Check Now                                                                 |
| Automatically Upgrade      | Immediately - 12 - AM -                                                         |
| Notify via                 | Admin GUI                                                                       |
|                            | Email to Email Address Please configure email settings to enable notifications. |

As opções disponíveis são definidas da seguinte forma:

- GUI do administrador As notificações serão exibidas na interface do administrador.
- Email para As notificações serão enviadas para um endereço de email configurado.

Etapa 6. Se você marcou a caixa de seleção **Email to** na Etapa 5, clique no botão Email Address (Endereço de email). A página **Configurações de e-mail** é exibida:

| E-mail Settings                        |                          |                      |
|----------------------------------------|--------------------------|----------------------|
| E-mail Alert Configuration             |                          |                      |
| New Firmware E-mail Alert:             | Enable                   |                      |
| E-mail Logs:                           | Enable                   |                      |
| Log E-mail Configuration               |                          |                      |
| Minimum Email Log Severity:            | All Configure Severity   |                      |
| Send E-mail Logs by Schedule           |                          |                      |
| Unit:                                  | Never -                  |                      |
| Day:                                   | Sunday 👻                 |                      |
| Time:                                  | 12 - AM -                |                      |
| E-mail Settings                        |                          |                      |
| E-mail Server Address:                 |                          | (Hint: mail.abc.com) |
| E-mail Server Port:                    | 25 (Range: 1 - 65535, De | fault: 25)           |
| Return E-mail Address:                 |                          | (Hint: test@abc.com) |
| Send to E-mail Address (1):            |                          | (Hint: test@abc.com) |
| Send to E-mail Address (2) (Optional): |                          |                      |
| Send to E-mail Address (3) (Optional): |                          |                      |

Etapa 7. No campo *New Firmware E-mail Alert*, marque a caixa de seleção **Enable** para permitir que o dispositivo o alerte sobre atualizações de firmware por e-mail.

| E-mail Settings            |          |  |
|----------------------------|----------|--|
| E-mail Alert Configuration |          |  |
| New Firmware E-mail Alert: | 🗵 Enable |  |
| E-mail Logs:               | Enable   |  |

**Note:** Para configurar completamente o alerta de e-mail, consulte Configurações de e-mail no RV130 e RV130W. Quando terminar, navegue de volta para a *página Atualização de firmware/idioma* escolhendo **Administração > Atualização de firmware/idioma**.

### Atualização manual de firmware/idioma

Etapa 1. No campo *Tipo de arquivo*, clique no botão de opção do tipo de arquivo que você deseja carregar no dispositivo.

| Manual Firmware/Language Upgrade                      |                                                                                      |
|-------------------------------------------------------|--------------------------------------------------------------------------------------|
| File Type:                                            | ● Firmware Image ○ Language File                                                     |
| Upgrade from:                                         | © cisco.com                                                                          |
|                                                       | PC     Browse                                                                        |
| Reset all configuration/settings to factory defaults. |                                                                                      |
|                                                       | Start Upgrade The device will be automatically rebooted after the update is complete |

As opções disponíveis são definidas da seguinte forma:

- Imagem de firmware Uma imagem de firmware é usada para atualizar a versão de firmware de um dispositivo.
- Arquivo de idioma um arquivo de idioma usado para atualizar o idioma nativo do dispositivo.

Etapa 2. No campo *Atualizar de*, escolha de onde você deseja que o arquivo de atualização para seu dispositivo seja carregado.

| Manual Firmware/Language Upgrade |                                                                                                    |
|----------------------------------|----------------------------------------------------------------------------------------------------|
| File Type:                       |                                                                                                    |
| Upgrade from:                    | cisco.com     PC     Browse                                                                                                    |
|                                  | Reset all configuration/settings to factory defaults.     Start Upgrade     The device will be automatically reported after the update is complete |
|                                  | Start Upgrade The device will be automatically rebooted after the update is complete                                                               |

As opções disponíveis são definidas da seguinte forma:

- cisco.com Instala o arquivo de atualização mais recente diretamente da página da Web Suporte e downloads da Cisco. Esta opção não está disponível para Arquivos de Idioma, pois as atualizações de idioma exigem uma especificação personalizada de qual idioma será alterado. Se isso for escolhido, vá para a Etapa 4.
- PC Instala um arquivo de atualização existente de um diretório no seu computador pessoal. A atualização a partir do PC pode ser útil se você tiver o arquivo para uma versão de firmware específica ou idioma para o qual deseja atualizar.

Etapa 3. Se você optar por atualizar do seu PC na Etapa 2, as Imagens do Firmware e os Arquivos de Idiomas fornecidos pela Cisco podem ser baixados manualmente no seu computador. Caso contrário, você poderá ignorar esta etapa. Na seção *Informações do sistema* da página, clique no link **Download** no campo *Download the latest firmware*. Uma nova janela do navegador será aberta e você será direcionado para a página da Web *Suporte e downloads da Cisco*.

| System Information            |                   |
|-------------------------------|-------------------|
| Device Model:                 | RV130W            |
| PID VID:                      | RV130W-A V01      |
| Current Firmware Version:     | 1.0.1.3           |
| Latest Firmware Version:      | 1.0.1.3           |
| Current Language Version:     |                   |
| Firmware Last Updated:        | 01/01/10 12:14 AM |
| Download the latest firmware: | Download          |

Etapa 4. (Opcional) Se quiser que o dispositivo reverta para as configurações padrão de fábrica quando a atualização de firmware/idioma for aplicada, marque a caixa de seleção **Reset all settings/settings to fatory defaults**. As alterações são aplicadas após a reinicialização do dispositivo.

| Manual Firmware/Language | e Upgrade                                                                            |
|--------------------------|--------------------------------------------------------------------------------------|
| File Type:               |                                                                                      |
| Upgrade from:            | eisco.com                                                                            |
|                          | © PC Browse                                                                          |
|                          | Reset all configuration/settings to factory defaults.                                |
|                          | Start Upgrade The device will be automatically rebooted after the update is complete |

Etapa 5. Clique em **Start Upgrade** para iniciar a atualização. O dispositivo será reinicializado automaticamente quando a atualização for concluída.

| Manual Firmware/Language Upgrade                      |                                                                                      |
|-------------------------------------------------------|--------------------------------------------------------------------------------------|
| File Type:                                            | ● Firmware Image <sup>©</sup> Language File                                          |
| Upgrade from:                                         | eisco.com                                                                            |
|                                                       | © PC Browse                                                                          |
| Reset all configuration/settings to factory defaults. |                                                                                      |
|                                                       | Start Upgrade The device will be automatically rebooted after the update is complete |

#### Sobre esta tradução

A Cisco traduziu este documento com a ajuda de tecnologias de tradução automática e humana para oferecer conteúdo de suporte aos seus usuários no seu próprio idioma, independentemente da localização.

Observe que mesmo a melhor tradução automática não será tão precisa quanto as realizadas por um tradutor profissional.

A Cisco Systems, Inc. não se responsabiliza pela precisão destas traduções e recomenda que o documento original em inglês (link fornecido) seja sempre consultado.